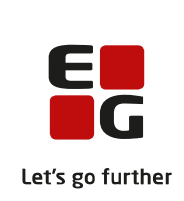

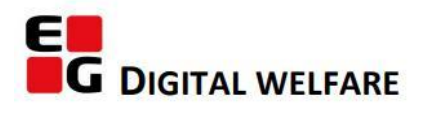

# RELEASE NOTE 22.04

- kort om alt det nye i release 22.04. Dato for release er natten mellem den 2. og 3. marts 2022.

#### Indholdsfortegnelse

| EG SENSUM ONE                                                                                                    | 2 |
|----------------------------------------------------------------------------------------------------|---|
| $(\widehat{1})$ Automatisk opdatering af dokumentlisten når et dokument redigeres via live edit eller Connect $365$ | 2 |
| ${f (1)}$ Info-ikon på eventkort i Planlægningsoverblikket samt kalenderen                                          | 2 |
| (1) Flere filtreringsmuligheder samt standard visning i Planlægningsoverblikket                                     | 3 |
| (1) HISTORIK PÅ CUSTOMFELTER                                                                                        | 4 |
| ${f (1)}$ Tilføjelse af opdateringstidspunkt information på statusrapport                                           | 4 |
| ${f (1)}$ Sundhedskommunikation fjernelse af vente-ikon                                                             | 5 |

#### EG Sensum One

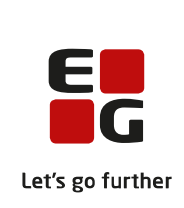

#### (1) Automatisk opdatering af dokumentlisten når et dokument redigeres via live edit eller Connect365

| Beskrivelse  | Tidligere blev dokumentlisten ikke opdateret efter redigering af et dokument<br>med enten live edit eller Connect365. Derfor blev der tidligere implementeret<br>en opdateringsknap som midlertidig løsning.<br>Nu indføres en automatisk opdatering af dokumentlisten efter redigering af<br>dokumenter, og opdateringsknappen fjernes derfor.<br>Den automatiske opdatering af dokumentlisten opdateres blandt andet med |
|--------------|----------------------------------------------------------------------------------------------------|
| Fordele      | version for det redigerede dokument.<br>Som bruger behøver man ikke manuelt at opdatere dokumentlisten efter                                                                                                    |
| Omfang       | redigering af et dokument med live edit eller Connect365.<br>Lille                                                                                                    |
| Tilkøbsmodul | Nej                                                                                                    |
| Aktivering   | Aktivering sker automatisk                                                                                                    |

### (1) Info-ikon på eventkort i Planlægningsoverblikket samt kalenderen

| Beskrivelse                  | Hvis man har Planlægningsoverblikket installeret, vil man på eventkorts fra<br>både kalenderen og Planlægningsoverblikket kunne se et blåt "I"-ikon på<br>eventkortet. Dette info-ikon vil indeholde oplysninger om hvilket forløb<br>begivenheden er oprettet på, af hvem og hvornår begivenheden er<br>oprettet, samt af hvem og hvornår begivenheden sidst er ændret.<br>Informationerne kommer frem ved at holde musen over info-ikonet. |
|------------------------------|----------------------------------------------------------------------------------------------------|
| Fordele                      | Hurtigt overblik, status og information om en begivenhed.                                                                                                    |
| Omfang                       | Lille                                                                                                    |
| Tilkøbsmodul                 | Ja                                                                                                    |
| Aktivering                   | Ved henvendelse til <u>egto-salg@eg.dk</u>                                                                                                    |
| Udviklet i<br>samarbejde med | Region Nordjylland                                                                                                    |
| Link til vejledning          | Planlægning - Overblik over Planlægning                                                                                                    |

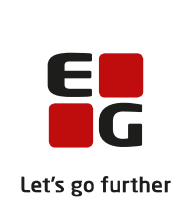

## (1) Flere filtreringsmuligheder samt standard visning i Planlægningsoverblikket

| Beskrivelse                  | I Planlægningsoverblikket er der udviklet flere filtreringsmuligheder for<br>visningen af kalendere. Ved at klikke på et "Flere muligheder"-ikon i<br>Planlægningsoverblikket, kommer et sidepanel frem, med mulighed for<br>"Ryd kalender", "Tilføj alle medarbejdere på afdelingen", "Tilføj alle<br>borgere på afdelingen", "Tilføj alle afdelinger" og "Tilføj alle teams".<br>Derudover kan der vælges "Vis kun borgere med et aktivt forløb på den<br>valgte afdeling".                                                                                                    |  |  |  |
|------------------------------|----------------------------------------------------------------------------------------------------|--|--|--|
|                              | Hvis en bruger har rettigheden CALENDAR_CONFIGURATION vil en bruger<br>med denne rettighed, via samme sidepanel, have mulighed for at indstille<br>en standardvisning, som vil gælde for alle afdelingens medarbejdere.<br>Denne standardvisning vil blive vist hver gang en medarbejder åbner<br>planlægningsoverblikket første gang på en vagt. Der kan vælges mellem<br>følgende standardvisninger: "Tom kalender", "Vis alle borgere på<br>afdelingen", "Vis alle medarbejdere på afdelingen", "Vis alle teams" og<br>"Vis alle afdelinger". Derudover kan der konfigureres "Vis kun borgere med<br>et aktivt forløb på den valgte afdeling". Medarbejdere uden<br>CALENDAR_CONFIGURATION rettigheden kan altid benytte alle<br>tilgængelige filtre og konfigurationer, selvom der er sat en<br>standardvisning. |  |  |  |
| Fordele                      | Mulighed for bedre at tilpasse modulet til de enkelte brugere.<br>Klikbesparende i forhold til filtreringer og samlet nulstilling af filtreringer.                                                                                                    |  |  |  |
| Omfang                       | Lille                                                                                                    |  |  |  |
| Tilkøbsmodul                 | Ja                                                                                                    |  |  |  |
| Aktivering                   | Ved henvendelse til <u>egto-salg@eg.dk</u>                                                                                                    |  |  |  |
| Udviklet i<br>samarbejde med | Region Nordjylland                                                                                                    |  |  |  |
| Link til vejledning          | Planlægning - Filtrering af visning i overblikket                                                                                                    |  |  |  |

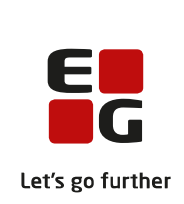

#### (1) Historik på Customfelter **Beskrivelse** Det er nu blevet muligt at se historikken på Custom felter. Vil man se historik klikker man på de tre-prikker og vælger "Vis historik". Herefter vises en kronologiske liste med ændringerne, der er foretaget på feltet. Fordele Man har dokumentation for ændringer der foretages på felter. Omfang Lille Tilkøbsmodul Nej Aktivering Aktivering sker automatisk Link til Sådan bruger du modulet Customfelter vejledning Skærmbillede Tekst felt 21. februar Jakob Larsen 21-02-2022 13:58 Felt med historik Tekst 3 Jakob Larsen 21-02-2022 13:58 Ò. Felt med historik Tekst 2 Jakob Larsen 21-02-2022 13:58 Felt med historik Tekst 1 × Luk

# **1 Tilføjelse af opdateringstidspunkt information på statusrapport Beskrivelse** På statusrapport-overblikket samt visningen af den enkelte statusrapport er der nu tilføjet datoen for, hvornår et dokument sidst er opdateret. Dette er muligt at se under Status i Plan. Her kan man se datoen samt klokkeslættet under kolonnen "Opdateret. **Fordele** Det er nu nemt at se, hvornår der er sket ændringer for en given statusrapport under kolonnen "Opdateret".

|                     |                                 |                  |             |               |          |             | E                |
|---------------------|---------------------------------|------------------|-------------|---------------|----------|-------------|------------------|
| Omfang              | Lille                           |                  |             |               |          |             | G                |
|                     |                                 |                  |             |               |          |             | Let's go further |
| Tilkøbsmodul        | Noi                             |                  |             |               |          |             |                  |
| Tilkøbsillouul      | Nej                             |                  |             |               |          |             |                  |
| Aktivering          | Aktivering sker autom           | atisk            |             |               |          |             |                  |
| Link til vejledning | <u> Plan - Status</u>           |                  |             |               |          |             |                  |
| Skærmbillede        | Statusrapporter                 |                  |             |               |          |             |                  |
|                     | Navn 🤤                          | Opdateret 🌻      | Status 🌻    | Færdiggjort 🌲 | Dokument | Oprettet af |                  |
|                     | Status til myndighed 18-02-2022 | 21-02-2022 13:08 | Eksporteret |               | W        | JL          |                  |

# (1) Sundhedskommunikation fjernelse af vente-ikon

| I kommunikation under beskeder som er sendt, er det gule ikon for "Denne<br>besked afventer en kvittering" fjernet.                                                                                                    |  |  |  |  |
|----------------------------------------------------------------------------------------------------|--|--|--|--|
| Det har ingen konsekvens for funktionaliteten, og I modtager stadig enten<br>en positiv eller negativ kvittering.                                                                                                    |  |  |  |  |
| Som bruger var ikonet svært af fortolke.                                                                                                    |  |  |  |  |
| Lille                                                                                                    |  |  |  |  |
| Ja                                                                                                    |  |  |  |  |
| Aktivering sker automatisk.                                                                                                    |  |  |  |  |
| Sundhedskommunikation – Indbakke / Sendt                                                                                                    |  |  |  |  |
| O     Der er modtaget en positiv kvittering.       O     Denne besked afventer en kvittering (negativ eller positiv).       O     Generel fejlmeddelelse. Se beskeden for at finde den specifikke fejl.<br>Dette ikon vises ved alle typer af fejlmeddelelser. |  |  |  |  |
|                                                                                                    |  |  |  |  |